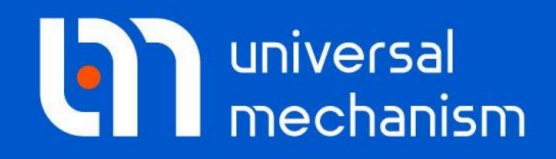

**Getting started** 

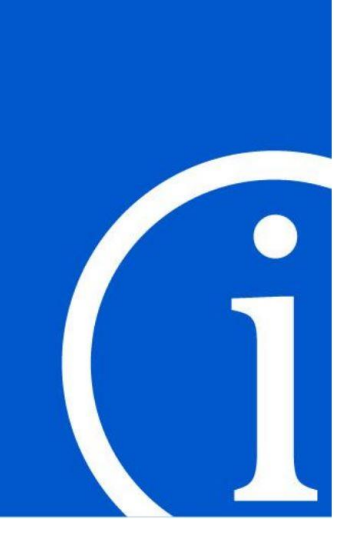

# 批处理仿真

## UM 软件入门系列教程

## (02)

四川同算科技有限公司 译

2021年3月

本教程介绍使用UM软件进行批处理计算(UM Experiments模块的 Scanning工具)的建模、仿真和后处理方法。请读者在学习本课程之前务必先 学习《UM软件入门系列教程01:多体系统动力学仿真》,并熟悉UM软件的基 本操作:新建模型,创建几何图形、刚体、铰和力元。

入门系列教程有两个模型使用到批处理计算工具:第一个模型是自由振动 和受迫振动的例子,接下来会演示;第二个模型是一个二轴铁道车辆,请见另 一册《**UM软件入门系列教程06:铁道车辆动力学仿真**》。

UM Experiments模块用于对参数化模型进行多变量批处理计算。请先运行 UM Input或UM Simulation程序,选择菜单Help | About,在弹出窗口查看UM Experiments一栏是否为 "+"标记,若显示为 "-",则请重新申请试用或购买 正版许可。

#### 版权和商标

本教程仅供读者参考,不同的版本其界面可能有个别不同之处,我们会不 定期进行修订。对于本文档中可能出现的任何错误,我们不承担任何责任或义 务。

版权所有© 2021 Computational Mechanics Ltd.

俄罗斯计算力学有限公司保留所有权利。

联系方式

最新版的UM软件和相应的用户手册下载地址:

http://www.universalmechanism.com/en/pages/index.php?id=3.

若无法访问,请点击: <u>http://www.umlab.ru/en/pages/index.php?id=3</u>.

在使用过程中,读者如有任何报错、疑问和建议,请发送邮件至:

um@universalmechanism.com

UM总部

Computational Mechanics Ltd.

Vostochnaya str. 2-14, Glinischevo, Bryansk region, 241525, Russia

Phone, fax: +7 4832 568637

www.universalmechanism.com www.umlab.ru

#### UM中国

四川同算科技有限公司

四川省眉山市彭山区蔡山西路2号伟业广场1911室

办公电话: 028-38520556

公司网站: <u>www.tongsuan.cn</u>

电子邮件: <u>um@tongsuan.cn</u>

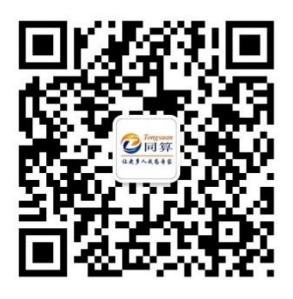

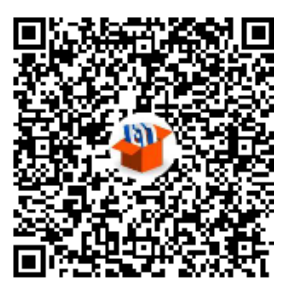

微信公众号

QQ 交流群

| 1.  | UM EXPERIMENTS |             | 1 |
|-----|----------------|-------------|---|
| 2.  | 课程内            | 容           | 2 |
| 2.1 | 创建             | SCANNING 项目 | 3 |
|     | 2.1.1          | 新建项目        | 3 |
|     | 2.1.2          | 加载模型        | 4 |
|     | 2.1.3          | 重命名家庭组      | 4 |
|     | 2.1.4          | 参数的层次结构     | 5 |
|     | 2.1.5          | 设置模型参数      | 7 |
|     | 2.1.6          | 设置初始条件      | 7 |
|     | 2.1.7          | 设置终止条件      | 7 |
|     | 2.1.8          | 设置保存变量      | 8 |
|     | 2.1.9          | 受迫振动        | 9 |
| 2.2 | 运行             | - 仿真1       | 2 |
| 2.3 | 结果             | 分析1         | 4 |
|     | 2.3.1          | 单个工况的计算结果1  | 4 |
|     | 2.3.2          | 统计图表1       | 7 |

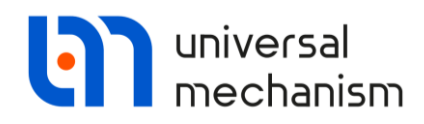

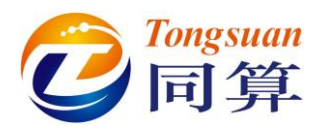

## **1. UM Experiments**

在工程中,经常需要进行大量的数值仿真,如:分析系统的动力学性能和灵 敏度以及寻找模型参数的最优解。UM Experiments 模块提供的 Scanning 高级 仿真工具可以实现。

Scanning 工具可以自动完成一系列数值仿真工况,并保存每个工况的计算 结果。因此,研究人员可以从繁琐枯燥的重复性手动操作工作中解放,既能节省 时间,又能避免不必要的错误。利用 Scanning 工具,研究人员可以统一设计好 仿真方案和工况,这些工况将自动地逐个运行。在进度条会显示已完成的工况数 目和预计还需要的计算时间。如果在批量仿真进行中突然断电,则已经完成计算 的工况的结果仍然保存在硬盘上,不会丢失,下次启动可以继续执行其它工况的 计算。

在进行后处理分析时,可以在绘图窗口显示任意一个已保存结果变量的时程曲线。Scanning 工具并不限定参数变量的总数,对于多变量计算,可以直接获得单变量响应曲线和多变量响应曲面。

总的计算规模取决于研究人员的具体设定,需要针对研究的问题,预先对计 算规模有所估计,不可盲目增加工况。当然每个工具都有他擅长的和不擅长的, 不可能解决所有问题。

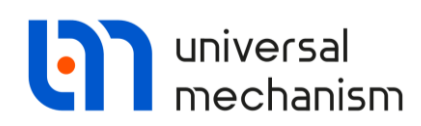

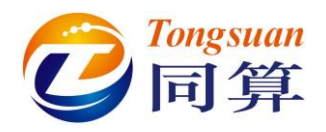

## 2. 课程内容

本课程基于《UM 软件入门教程:从零开始》里的 Oscillator 模型,利用 Scanning 工具进行批量仿真。

首先,请找到本地的 Oscillator 模型,UM 软件自带的模型位于 {UM Data}\SAMPLES\TUTORIAL\oscillator 目录<sup>1</sup>,模型如图 2.1 所示。

此外,读者可以阅读 UM 软件用户手册第六章,获取更多关于 UM Experiments 模块的介绍,({UM Data}\MANUAL\06 UM Experiments.pdf)<sup>2</sup>。

这里,我们也准备好了一个已设置好的 Scanning 模型,它位于 {UM Data}\SAMPLES\TUTORIAL\scan2 目录<sup>3</sup>。

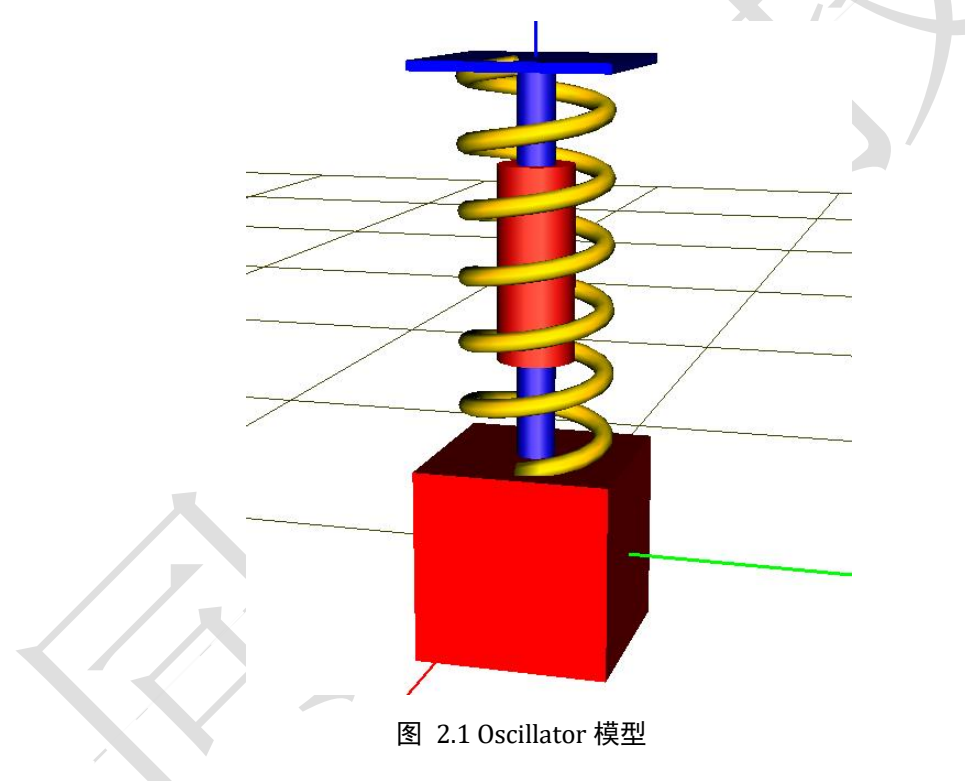

Universal Mechanism 9

<sup>&</sup>lt;sup>1</sup> 官方网站下载链接: <u>www.umlab.ru/download/90/oscillator.zip</u>

<sup>&</sup>lt;sup>2</sup> 官方网站下载链接: <u>www.umlab.ru/download/90/eng/06\_um\_experiments.pdf</u>

<sup>&</sup>lt;sup>3</sup> 官方网站下载链接: <u>http://www.umlab.ru/download/90/scan2.zip</u>

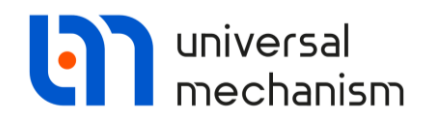

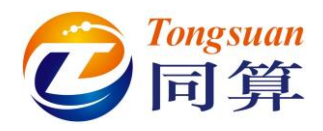

## 2.1 创建 Scanning 项目

下面,我们利用弹簧-阻尼振动系统模型,进行自由振动的变阻尼系数计算 和受迫振动的变频率计算。

#### 2.1.1 新建项目

- 1. 运行 UM Simulation 程序。
- 2. 选择菜单 Scanning | New project。
- 3. 在弹出对话框自定义项目的路径(包含项目名称),如图 2.2 所示。
- 点击 OK 和是(Y), 创建一个 Scanning 项目, 此时弹出 Scanning 项目 界面, 如图 2.3 所示。

| Open folder for a new project of     | scanning      | ×            |
|--------------------------------------|---------------|--------------|
| Full path:                           |               |              |
| ents\UM Software Lab\Universal Mecha | anism\9\My pr | ojects\Scan2 |
|                                      | ОК            | Cancel       |

图 2.2 新建 Scanning 项目对话框

| III Scan2 - scanning                                                                         |
|----------------------------------------------------------------------------------------------|
| General Alternatives Run Results                                                             |
|                                                                                              |
| Directory: C:\Users\Public\Documents\UM Software Lab\Universal Mechanism\8\My projects\Scan2 |
| Status: No calculations done Comments                                                        |
|                                                                                              |
|                                                                                              |
|                                                                                              |
|                                                                                              |
|                                                                                              |
|                                                                                              |
|                                                                                              |

图 2.3 Scanning 项目界面

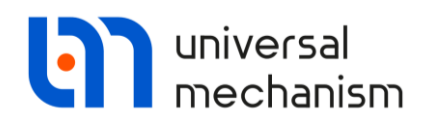

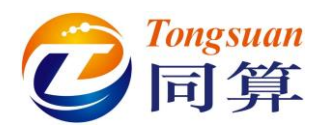

#### 2.1.2 加载模型

- 1. 点击 Alternatives。
- 2. 点击按钮 。
- 3. 在弹出对话框选择 oscillator 模型(路径 C:\Users\Public\Documents\UM Software Lab\Universal Mechanism\9\SAMPLES\TUTORIAL\)。

这样, oscillator 模型就加载到 Scanning 项目中,模型名称显示在左侧的 家庭组 Family of alternatives,模型参数列表显示在右侧,如图 2.4 所示。

| Scan2 - scanning     |     |                                             |                        |              |                                 |                                                                                                    |                                                                                 |
|----------------------|-----|---------------------------------------------|------------------------|--------------|---------------------------------|----------------------------------------------------------------------------------------------------|---------------------------------------------------------------------------------|
| General Alternatives | Run | Results                                     |                        |              |                                 |                                                                                                    |                                                                                 |
| General Alternatives | Run | Results Initial conditions Hierarchy of par | Finish cond<br>ameters | itions<br>Tr | Variables<br>ree of alternative | Integration<br>Is Ic<br>List of parameters<br>Socialitator<br>Socialitator<br>Soci | Tools<br>dentifiers<br>= 10<br>= 0<br>nega = 10<br>= 250<br>ngth = 0.4<br>u = 5 |
|                      |     | 图 2.4                                       | 1 加载模型                 |              |                                 |                                                                                                    |                                                                                 |

2.1.3 重命名家庭组

一个 Scanning 项目可以添加多个模型,其每个模型为一个家庭组(Family), 下面进行重命名操作。

 在 Family of alternatives 列表区选中 oscillator, 点右键,选择菜单 Rename (或快捷键 F2)。

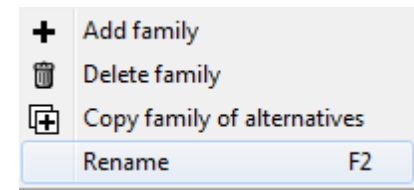

2. 输入新名称: Free vibrations。

Universal Mechanism 9

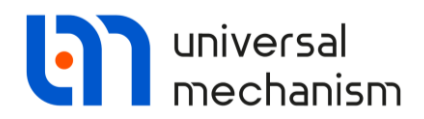

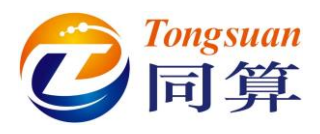

#### 2.1.4 参数的层次结构

在本例中,我们将分析两类工况:自由振动和受迫振动。 我们将已加载的模型用于自由振动分析,研究阻尼系数对系统性能的影响。

- 1. 在模型参数列表区(图 2.4 右侧)点击参数符号 mu(阻尼系数)。
- 2. 弹出 Parameter values 窗口, 依次添加{0, 10, 20, 30, …, 100} 共 11 个参数值, 如图 2.5 所示。
- 点击 OK,回到 Scanning 项目界面。此时,窗口中部参数的层次结构 (Hierarchy of parameters)页面显示了新添加的参数 mu,位于 Group1,如图 2.6 所示。
- 4. 选中 Group1, 点右键, 重命名为 mu。

这样,我们就定义了11个仿真工况,接下来我们将进行其它仿真设置。

| ł | Properties of ide    | entifier | ×       |
|---|----------------------|----------|---------|
|   | Identifier: <b>n</b> | nu       |         |
|   | Current value:       | 5        |         |
| _ | Mode                 |          |         |
|   | List of values       |          |         |
| Г | 0                    |          | Add     |
|   | -                    |          | <u></u> |
|   | 0                    | ~        | Delete  |
|   | 20                   |          |         |
|   | 30                   |          |         |
|   | 40                   |          |         |
|   | 50                   |          |         |
|   | 70                   | ~        |         |
| L |                      |          |         |
|   | OK                   | Cancel   |         |
|   | 反っ                   | 「心罢会粉店   |         |
|   | 줄 2.                 | 5 反旦学奴阻  |         |

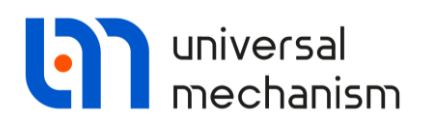

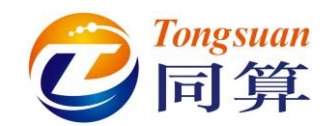

| Scan2 - scanning         |                        |                    |                     |                        |                                                                                                    |
|--------------------------|------------------------|--------------------|---------------------|------------------------|----------------------------------------------------------------------------------------------------|
| General Alternatives Run | Results                |                    |                     |                        |                                                                                                    |
| + 🗊 📭                    | Initial conditions Fi  | inish conditions   | Variables           | Integration            | Tools                                                                                                    |
| Family of alternatives   | Hierarchy of parameter | rs                 | Tree of alternative | ves Identifiers        |                                                                                                    |
| Caption                  |                        |                    |                     | List of parameters<br> |                                                                                                    |
| Free vibrations          | ✓ mu                   | 0; 50; 60; 70; 80; | 90; 100]            | ✓                      | ist<br>10<br>2<br>2ga = 10<br>250<br>10<br>10<br>10<br>10<br>10<br>10<br>10<br>10<br>10<br>10<br>10<br>10<br>10 |

图 2.6 参数的层次结构

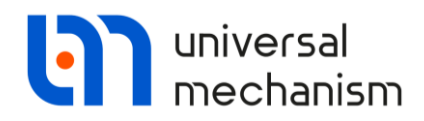

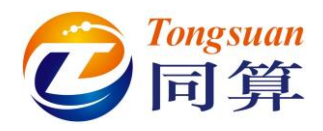

#### 2.1.5 设置模型参数

为了模拟自由振动,我们需要将模型中的刚体 Top 固定,把参数 a 设为 0 即 可实现。

- 1. 点击 Identifier。
- 2. 设置参数 a 为 0。

#### 2.1.6 设置初始条件

- 1. 点击 Initial conditions。
- 2. 设置坐标 Coordinate | 1.1 为 0.1。

由于刚体 Brick 初始坐标很接近平衡位置,这里我们人为将其移动一定距离,以获得较大幅度的自由振动。

#### 2.1.7 设置终止条件

我们需要为每个家庭组设置仿真终止条件,如图 2.7 所示。

终止条件的含义为: 当至少一个条件满足时即停止计算。

终止条件格式为:变量[条件]变量值。

可以使用变量向导创建的任何变量作为终止条件,软件缺省的终止条件为仿 真时间:

时间(Time)大于或等于10秒。

也就是说,一个家庭组里的所有工况仿真时间都为10秒。

1. 设置仿真时间为25秒,如图2.7所示。

备注:实际上可以设置任何变量作为结束仿真的判据,首先在变量向导里创建所 需变量,然后拖入终止条件页面的变量框即可。

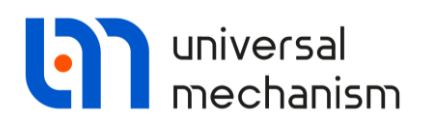

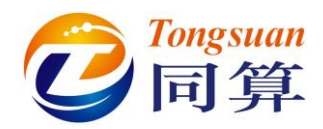

| General       Alternatives       Evolution       Run       Results            +                                                                                                    | Scan2 - scanning           |                                              |                                                    |             | - • •    |
|----------------------------------------------------------------------------------------------------|----------------------------|----------------------------------------------|----------------------------------------------------|-------------|----------|
| Hierarchy of parameters       Tree of alternatives       Identifiers       Initials         Family of alternatives       Finish conditions       Variables       Integration       Tools         Caption       Image: Caption service of alternative service of alternative service of alternative service of alternative service of alternative service service of alternative service service service of alternative service service serv                                                                                                    | General Alternatives Evolu | ution Run Results                            |                                                    |             |          |
| Family of alternatives     Integration       Caption     Image: Second and the second and the secon         | + 🗊 🕩                      | Hierarchy of parameters<br>Finish conditions | Tree of alternatives                               | Identifiers | Initials |
| Free vibrations       Time       Image: Solution set of the set of the s | Family of alternatives     | <b>₽ 8</b>                                   | Tanabies                                           | Integration | 10015    |
|                                                                                                    | Caption<br>Free vibrations | Time ··· >                                   | <ul> <li>25</li> <li>10 5</li> <li>10 5</li> </ul> |             |          |

图 2.7 终止条件

#### 2.1.8 设置保存变量

1. 点击 Variables。

这个页面用于存放需要保存计算结果的变量。

2. 点击按钮 将变量列表重命名为 Position。

下面我们来创建刚体 Brick 垂向位移变量,并拖入变量列表。

- 3. 选择菜单 Tools | Wizard of variables, 打开变量向导。
- 在 Linear variables 页面, 左侧选中刚体 Brick, 右侧设置位移分量
   Z。
- 5. 点击 与按钮创建变量,然后拖入 Position 变量列表。
- 6. 关闭变量向导。

至此,我们已经完成了自由振动家庭组工况的仿真设置,Scanning项目界面如图 2.8 所示。接下来,我们进行受迫振动家庭组工况的设置。

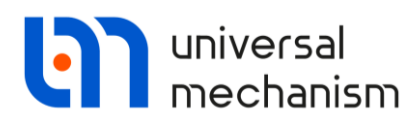

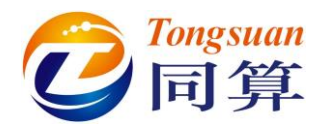

| Scan2 - scanning           |                                              |                                 |                                | - • •             |
|----------------------------|----------------------------------------------|---------------------------------|--------------------------------|-------------------|
| General Alternatives Evolu | ution Run Results                            |                                 |                                |                   |
| + 🗊 🕩                      | Hierarchy of parameters<br>Finish conditions | Tree of alternativ<br>Variables | ves Identifiers<br>Integration | Initials<br>Tools |
| Caption                    | <b>- 8</b>   <b>±</b> ±                      | <b>*</b>                        |                                |                   |
| Free vibrations            | Position                                     |                                 |                                |                   |
|                            | Name Comment<br>r:z(Brick) Coordinates of    | of point (0,0,0) of body        | / Brick relative to Base0, SC  | Base0, projecti   |
|                            | r:z(Brick) Coordinates of point (            |                                 |                                | based, projecti   |

图 2.8 保存变量结果

#### 2.1.9 受迫振动

下面我们将第一个家庭组复制一次,设置阻尼系数为0,并设置不同的激励 频率值。当外部激励的频率接近系统固有频率时,将出现共振现象。

#### 复制家庭组

- 在左侧家庭组列表,选中 Free vibration,点右键,选择 Duplicate family,这样就得到第二个家庭组(或点击 →),程序自动命名为 Free vibration (1)。
- 2. 将 Free vibration (1)重命名为 Resonance。

#### 参数的层次结构

- 1. 先在左侧家庭组列表选中 **Resonance**,然后点击 **Hierarchy of parameters**。
- 2. 选中 mu 参数组,点右键,选择 Delete group of parameters,如图 2.9 所示。

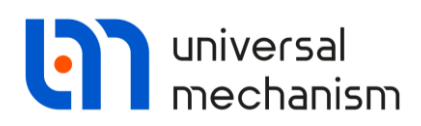

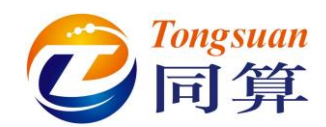

| Scan2 - scanning                                                                                        |                                                                                                    |                                                                                                    |
|----------------------------------------------------------------------------------------------------|----------------------------------------------------------------------------------------------------|----------------------------------------------------------------------------------------------------|
| General Alternatives Run                                                                                | Results                                                                                                    |                                                                                                    |
| General Alternatives Run  Alternatives Run  Family of alternatives  Caption  Free vibrations  Resonance | Results       Initial conditions       Finish conditions       Variables         Hierarchy of parameters       Tree of alternation         Image: State of the state of the state of the | Integration     Tools       ives     Identifiers       List of parameters       • 🕹 oscillator(1)       > • • • • • • • • • • • • • • • • • • |
|                                                                                                    | Delete parameter<br>                                                                                                    |                                                                                                    |

图 2.9 删除参数组

- 3. 确认删除 **mu** 参数组。
- 4. 在右侧参数表点击参数符号 omega, 弹出 Properties of identifier 属性 界面, 如图 2.10 所示。
- 5. 选择 Loop 模式,并按图 2.10 所示设置参数值。点击 OK,这样就定 义了从 0 到 15 共 16 个参数值。
- 6. 重命名参数组为 omega。

| Properties of identifier X | ć |
|----------------------------|---|
| Identifier: omega          |   |
| Current value: 10          |   |
| List of values O Loop      |   |
| Execute 16 🚺 iterations    |   |
| in interval from           |   |
| to 15 🔳                    |   |
| Convert to list of values  |   |
| OK Cancel                  |   |

图 2.10 外部激励的频率

| T 1 | •   | 1     | 3.4 | r 1 | 1   | •    | Δ |
|-----|-----|-------|-----|-----|-----|------|---|
| U   | nıv | ersal | N   | lec | har | ıısm | 9 |

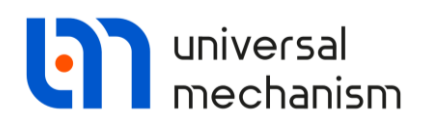

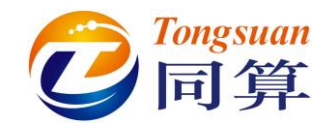

Resonance 家庭组的参数层次结构如图 2.11 所示。

| Scan2 - scanning                        |                                                                                      |                                |                                |                                       |
|-----------------------------------------|--------------------------------------------------------------------------------------|--------------------------------|--------------------------------|---------------------------------------|
| General Alternatives Evolu              | ution Run Results                                                                    |                                |                                |                                       |
| + ∰<br>Family of alternatives           | Finish conditions<br>Hierarchy of parameters                                         | Variables<br>Tree of alternati | Integration<br>ves Identifiers | Tools<br>Initials                     |
| Caption<br>Free vibrations<br>Resonance | omega omega [0; 1; 2; 3; 4; 5; -0 -1 -2 -3 -4 -5 -6 -7 -8 -9 -10 -11 -12 -13 -14 -15 | ; 6; 7; 8; 9; 10; 11; 12; 1:   | 3; 14; 15]                     | e e e e e e e e e e e e e e e e e e e |

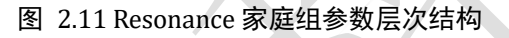

#### 设置模型参数

- 1. 点击 Identifiers。
- 2. 修改参数 a 为 0.05, mu 为 0。

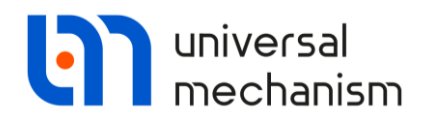

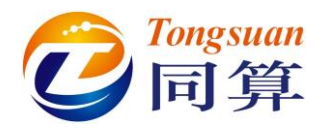

2.2 运行仿真

- 1. 点击 **Run**页面。
- 2. 确保之前的每一步操作都正确,那么日志窗口将提示 "Error not found",如图 2.12 所示。

| III Scan2 - scanning                       |                    |     |
|--------------------------------------------|--------------------|-----|
| General Alternatives Evolution Run Results |                    |     |
| 🗑 🖻 🛃 🔳                                    | Running processes  |     |
| Event log                                  | Count of processes | 2 🕃 |
| A                                          |                    |     |
| Error not found                            |                    |     |
|                                            |                    |     |
|                                            |                    |     |
|                                            |                    |     |
|                                            |                    |     |
|                                            |                    |     |
|                                            |                    |     |
|                                            |                    |     |
| ٠                                          |                    |     |
| Run Stop Distributed calculations          |                    |     |
| Turn off computer when running finit       | shes               |     |
| Done 0% (0/27)                             |                    |     |
|                                            |                    |     |

图 2.12 运行 Scanning 项目

3. 点击 Run 按钮,开始批量仿真。

日志窗口会显示每个计算工况对应的参数和所耗时间,如图 2.13 所示。由于这个模型非常简单,自由度少,因此近乎1秒完成一个工况。

4. 待全部计算完毕,出现提示 "Calculation of project of scanning is over"。

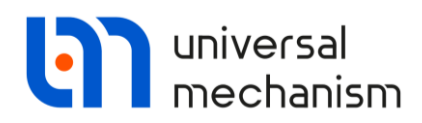

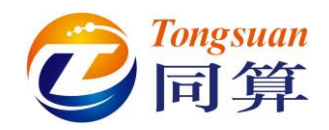

| III Scan2 - scanning                                                                                            |                          |                              | - • • |
|----------------------------------------------------------------------------------------------------|--------------------------|------------------------------|-------|
| General Alternatives Evolution Run                                                                              | Results                  |                              |       |
|                                                                                                    |                          | Running processes            |       |
| Event log                                                                                                    |                          |                              | æ     |
| Identifiers:<br>mu=0                                                                                            | ^                        | 75% - Free vibrations; mu=40 |       |
| Experiment succeed                                                                                              |                          | 38% - Free vibrations; mu=50 |       |
| 23.11.2015 - 12:49:20<br>Family of alternatives: Free vibrations<br>Identifiers:<br>mu=20<br>Experiment succeed |                          |                              |       |
| 23.11.2015 - 12:49:20<br>Family of alternatives: Free vibrations<br>Identifiers:<br>mu=30<br>Experiment succeed |                          |                              |       |
|                                                                                                    | 4                        |                              |       |
| Run Stop                                                                                                    | Distributed calculations | shes                         |       |
| Done 14% (4/27)                                                                                                 | Time left 56 sec         |                              |       |

#### 图 2.13 批量仿真过程

Scanning 进行批量仿真时,支持多线程并行计算,即多个独立工况同时计算,线程总数取决于处理器(比如,英特尔 i5 处理器支持 4 线程,英特尔 i7 处理器支持 8 线程)。软件界面缺省显示最大线程数。如果计算机有其它程序在工作,可适当减少线程数。

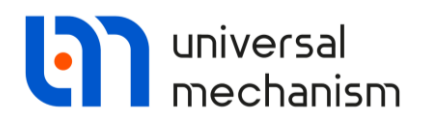

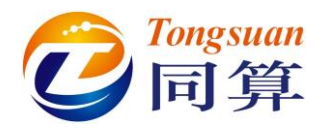

### 2.3 结果分析

#### 2.3.1 单个工况的计算结果

#### 自由振动

1. 点击 Results | Families | Free vibrations 页面,如图 2.14 所示。

| 1                         | Scan2    | - scannin   | g      |                 |            |           |                                       |             |         |       |                                     |
|---------------------------|----------|-------------|--------|-----------------|------------|-----------|---------------------------------------|-------------|---------|-------|-------------------------------------|
|                           | General  | Alternative | es Run | Results         |            |           |                                       |             |         |       |                                     |
|                           | Families | Wizard of   | graphs | Wizard of s     | urfaces    | Wizard of | tables                                | Fatigue     | PBS ana | lysis |                                     |
| Free vibrations Resonance |          |             |        |                 |            |           |                                       |             |         |       |                                     |
|                           | Hierard  | hy          | ~      | 🚑 Experin       | ents       | ^         | Posit                                 | ion         |         |       |                                     |
|                           | mu       |             |        | ····√ mu:       | =0<br>=10  |           | Nam                                   | ne          | Cor     | nmen  | nt                                  |
|                           |          |             |        | - v mu          | =20        |           | r:z(Brick) Coordinates of point (0,0, |             |         |       | ates of point (0,0,0) of body Brick |
|                           |          |             |        | √ mu:           | =30<br>=40 | ~         |                                       |             |         |       |                                     |
|                           | Index    | mu          | Dat    | afile           |            | ^         |                                       |             |         |       |                                     |
|                           | √ 1      | mu=0        | \a     | scillator\1.t   | gr         |           |                                       |             |         |       |                                     |
|                           | √ 2      | mu=10       | \c     | scillator \2.t  | gr         |           |                                       |             |         |       |                                     |
|                           | √ 3      | mu=20       | \c     | scillator \3.t  | gr         |           |                                       |             |         |       |                                     |
|                           | √ 4      | mu=30       | \c     | scillator\4.t   | gr         |           |                                       |             |         |       |                                     |
|                           | √ 5      | mu=40       | \c     | scillator\5.t   | gr         |           |                                       |             |         |       |                                     |
|                           | √ 6      | mu=50       | \c     | scillator \6.t  | gr         |           |                                       |             |         |       |                                     |
|                           | √ 7      | mu=60       | \o     | scillator \7.t  | gr         |           |                                       |             |         |       |                                     |
|                           | √ 8      | mu=70       | \o     | scillator \8.t  | gr         |           |                                       | <i>(</i>    |         |       |                                     |
|                           | √ 9      | mu=80       | \o     | scillator \9. t | gr         |           | Layo                                  | off as abso | cissa   |       |                                     |
|                           | ✓ 10     | mu=90       | \o     | scillator\10.   | tgr        | ~         | Time                                  |             |         |       | t                                   |
|                           | L        |             |        |                 |            |           |                                       |             |         |       |                                     |

#### 图 2.14 结果页面

我们来对比不同阻尼系数值对应的 Brick 刚体的垂向位移时程。

- 2. 选择主菜单 Tools | Graphical window, 打开一个绘图窗口。
- 在 Scanning 项目界面左侧选中 Free vibrations 家庭组的所有工况(右 键菜单 Select all 或用 Shift、Ctrl 键),如图 2.15 所示。

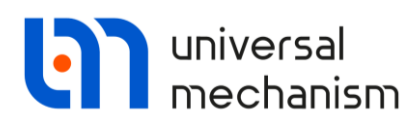

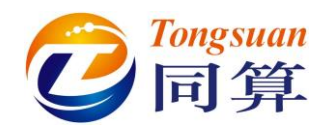

| General     Alternatives     Run     Results       Families     Wizard of graphs     Wizard of surfaces     Wizard of tables     Fatigue     PBS analysis       Free vibrations     Resonance                    |   |                                                       |         |           |                                      | 9          | scanning               | Scan2       |
|----------------------------------------------------------------------------------------------------|---|-------------------------------------------------------|---------|-----------|--------------------------------------|------------|------------------------|-------------|
| Families       Wizard of graphs       Wizard of surfaces       Wizard of tables       Fatigue       PBS analysis         Free vibrations       Resonance       Visard of tables       Fatigue       PBS analysis |   |                                                       |         |           | Results                              | es Run     | Alternative            | General     |
| Free vibrations Resonance                                                                                                    |   | tables Fatigue PBS analysis                           | ables   | Wizard of | Wizard of surfaces                   | graphs     | Wizard of              | Families    |
| V C Experiments                                                                                                    |   |                                                       |         |           | e                                    | esonance   | ations R               | Free vib    |
| Hierarchy                                                                                                    |   | Position                                              | Positio | ^         | Experiments                          | <b>×</b> 1 | у                      | Hierard     |
| mu mu=0 Name Comment                                                                                                    |   | Name Comment                                          | Name    |           | ✓ mu=0<br>✓ mu=10                    |            |                        | mu          |
| ····√ mu=20 r:z(Brick) Coordinates of point (0,0,0) of body Brick                                                                                                    |   | r:z(Brick) Coordinates of point (0,0,0) of body Brick | r:z(Br  |           | √ mu=20                              |            |                        |             |
| mu=40 V                                                                                                    |   |                                                       |         | ~         | √ mu=40                              |            |                        |             |
| Index mu Data file                                                                                                    |   |                                                       |         | ^         | ta file                              | Data       | mu                     | Index       |
| √ 1         mu=0        \oscillator\1.tgr           √ 2         mu=10        \oscillator\2.tgr                                                                                                    |   |                                                       |         |           | oscillator\1.tgr<br>oscillator\2.tgr | \o<br>\o   | mu=0<br>mu=10<br>mu=20 | √ 1<br>√ 2  |
| ✓ 4 mu=30 Select all Ctrl+A                                                                                                    |   |                                                       |         |           | Select all Ctrl+A                    | S          | mu=30                  | √ 4         |
| ✓ 5 mu=40 Run XVA                                                                                                    |   |                                                       |         |           | Run XVA                              | R          | mu=40                  | √ 5<br>√ 6  |
| ✓ 7 mu=60   Clear results                                                                                                    |   |                                                       |         |           | Clear results                        | 💽 C        | mu=60                  | √ 7         |
| ✓ 8     mu=70       ✓ 9     mu=80   Show file in folder Lay off as abscissa                                                                                                    |   | Lay off as abscissa                                   | Lay of  |           | Show file in folder                  | S          | mu=70<br>mu=80         | √8<br>√9    |
| ✓ 10 mu=90\oscillator\10.tgr                                                                                                    | t | Time t                                                | Time    | ~         | oscillator\10.tgr                    | \o         | mu=90                  | <b>√</b> 10 |

图 2.15 全选工况

4. 在右侧变量列表,选中 Position 变量列表的 r:z(Brick)变量并拖入绘图 窗口,所有变阻尼系数工况下 Brick 垂向位移时程如图 2.16 所示。

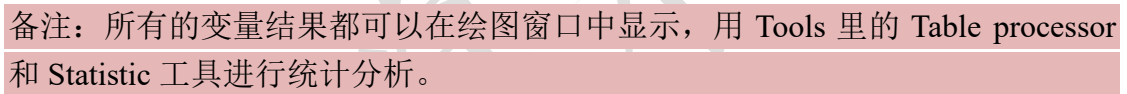

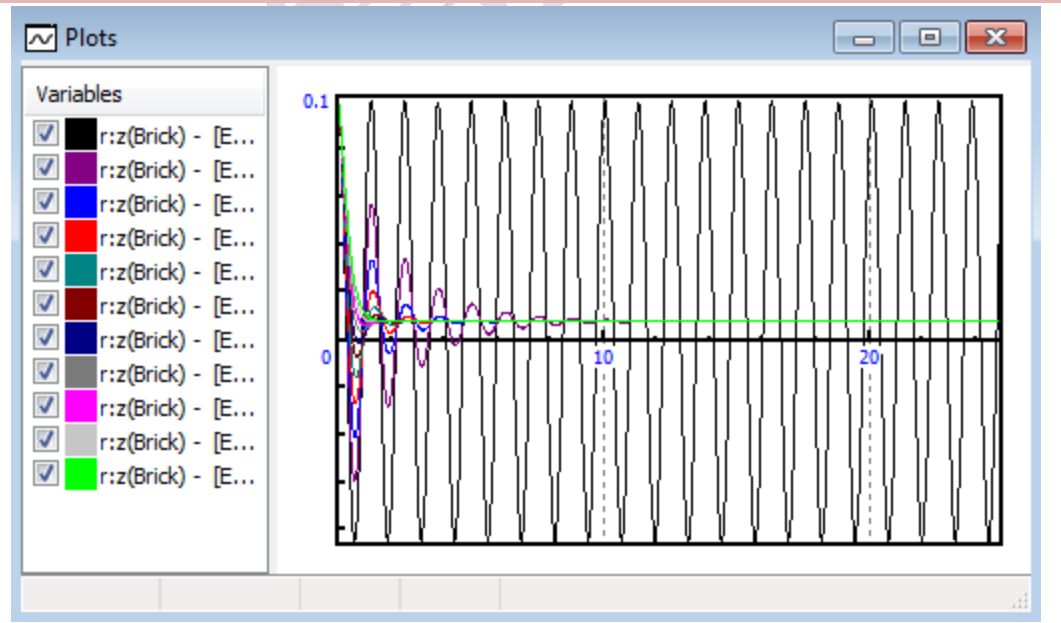

图 2.16 不同阻尼系数下 Brick 的垂向位移时程

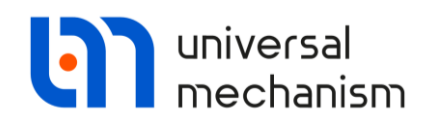

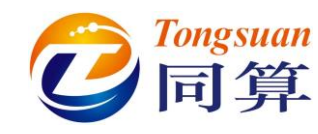

#### 受迫振动

- 1. 再打开一个绘图窗口。
- 2. 点击 Results | Families | Resonance 页面。
- 3. 全选 16 个工况,并将 r:z(Brick)变量拖入绘图窗口,如图 2.17 所示。

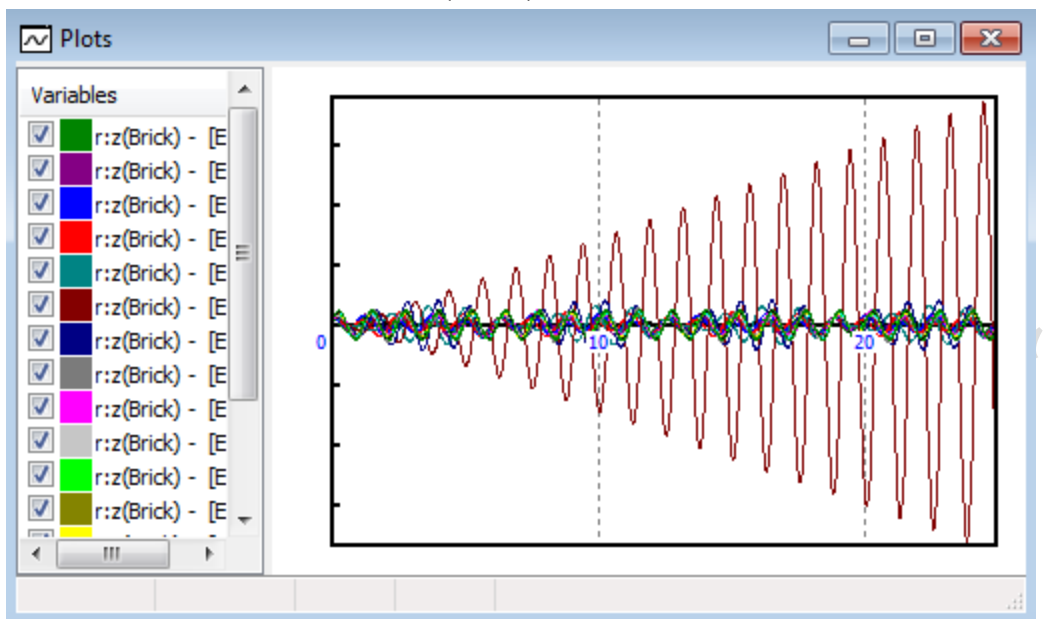

#### 图 2.17 受迫振动

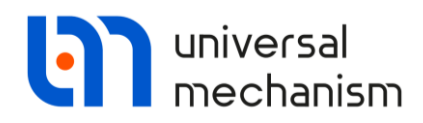

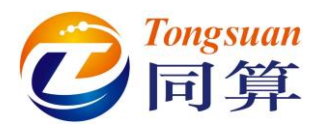

#### 2.3.2 统计图表

UM 提供了多个后处理工具,用于模型整体性能对比分析:统计图、统计表和响应曲面。

这里我们以统计函数标准差为例,分析受迫振动家庭组的仿真结果。

- 1. 点击 Results | Wizard of graphs 页面。
- 2. 在左侧选择 Resonance 家庭组。
- 3. 在左侧选择变量 **r:z(Brick)**。
- 4. 在左侧选择统计函数 Std\_Dev (标准差)。
- 5. 在右侧图表区下方选择横坐标变量 omega。
- 6. 点击右侧图表区上方按钮♣。

这样,16个工况标准差的统计结果自动绘制成随频率值变化的曲线,如图 2.18 所示。由图可见,标准差最大值发生在 omega = 5 m/s 时。如果读者熟悉振动理论,明显可以看出的曲线与幅频特性非常相似。

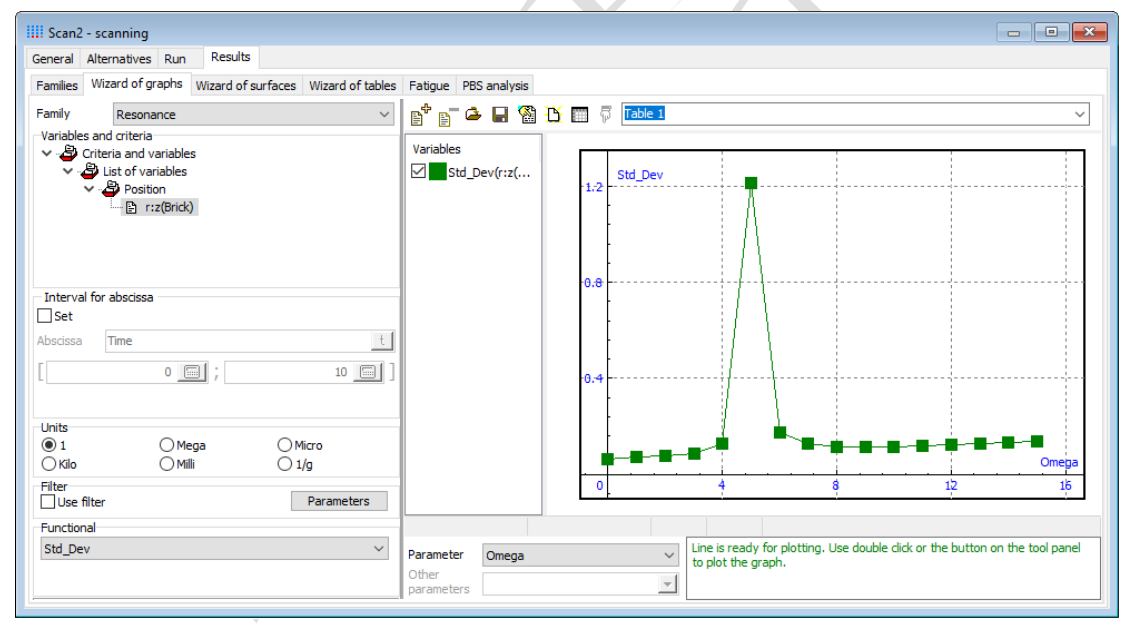

图 2.18 标准差统计结果